## Pošiljanje naročila

Pred pošiljanjem naročilo še enkrat pregledamo (izdelke, količine in dobavitelje). Če je v naročilu potrebno vnesti spremembe, se vrnemo na košarico in vnesemo ustrezno spremembo. Naročilo bo poslano, ko pritisnemo gumb »Potrdi naročilo«. Naročilo bo poslano dobavitelju, kontrolno sporočilo uporabniku ter v bazo Nabis.

| NAB           | 5                       |       |                |                   |                | Uvo      | žeņa      | košarica  | (ID 483)  | IGOR, KUI | HINJA     |    |                                  | ~                    |
|---------------|-------------------------|-------|----------------|-------------------|----------------|----------|-----------|-----------|-----------|-----------|-----------|----|----------------------------------|----------------------|
|               | ĥ                       |       | 🔀 Košarica (5) | pet, 12. 05. 2023 | Q Ključne bes  | ede      | $\square$ | Moj račun | Ċ         | ?         |           |    |                                  |                      |
| Osnovna stran | ••• Pošiljanje naročila |       |                |                   |                |          |           |           |           |           |           |    |                                  |                      |
|               |                         |       |                |                   |                |          |           |           |           |           |           | _  |                                  | _                    |
| CDCB CD       | 5.A                     |       |                |                   | 1 artikel, sku | ono: 🚛   | 21.55     |           |           |           |           | Po | lo Sr Če                         | Pe So Ne             |
| Šifra         | Naziv                   |       |                |                   |                | Količina | ЕМ        | Cena/EM   | Polnjenje | Kol×Pol   | Pakiranje | R% | Neto cena                        | Vrednost<br>brez DDV |
|               | COCA-COLA 0,25          | L PET |                |                   |                | 24       | KOS       | 0,000     | 1         | 24 KOS    | 24        | 0% | 0,0000                           | Ty6000               |
| Dodatna navo  | dila/opombe             |       |                |                   |                |          |           |           |           |           |           |    |                                  |                      |
|               |                         |       |                |                   |                |          |           |           |           |           |           | [  | Vrednost:<br>DDV 22%:<br>Skupai: | 7,8100               |

Zadnji korak - kliknte gumb za potrditev naročila

## Pošiljanje naročila z več izdelki/večjemu številu dobaviteljev:

Izbrani izdelki se samodejno razvrstijo po dobaviteljih z najnižjo ceno. S pritiskom na polje Potrdi naročilo, se vsa naročila naenkrat pošljejo vsem izbranim dobaviteljem.

|                 | ?                                       |     |                |                   |                 | Uvo      | zena      | i kosarica | (ID 483)  | IGOR, KU | HINJA     |       |           | · · · · · · · · |
|-----------------|-----------------------------------------|-----|----------------|-------------------|-----------------|----------|-----------|------------|-----------|----------|-----------|-------|-----------|-----------------|
|                 | ĥ                                       |     | 🔀 Košarica (5) | pet, 12. 05. 2023 | Q Ključne bese  | de       | $\square$ | Moj račun  | ப         | ?        |           |       |           |                 |
| Osnovna stran • | <ul> <li>Pošiljanje naročila</li> </ul> |     |                |                   |                 |          |           |            |           |          |           |       |           |                 |
|                 |                                         |     |                |                   |                 |          |           |            |           |          |           |       |           |                 |
|                 |                                         |     |                |                   |                 |          |           |            |           |          |           |       |           |                 |
| 100.00          |                                         |     |                |                   | 1 artikel, skup | ono: 📭   | 200       |            |           |          |           | Po    | o Sr Ce   | Pe So Ne        |
| Šifra           | Naziv                                   |     |                |                   |                 | Količina | EM        | Cona/EM    | Dolnienie | KolxPol  | Dakiranje | R0/6  | Neto cena | Vrednost        |
| Sina            | 110210                                  |     |                |                   |                 | Ronema   | C.P.I     | Cenay En   | Fonijenje | KUNEDI   | Fakiranje | 10-70 | Heto cena | brez DDV        |
|                 | HRUŠKA KONFERA                          | NCE |                |                   |                 | 5        | KG        | 1,000      | 1         | 5 KG     | 3         | 0%    | 1,0000    | 1,0000          |
| Dodatna navoo   | dila/opombe                             |     |                |                   |                 |          |           |            |           |          |           |       |           |                 |
|                 |                                         |     |                |                   |                 |          |           |            |           |          |           |       |           |                 |
| NORM C          |                                         |     |                |                   | 1 artikel, skup | no: 🎣    | 0.00      |            |           |          |           | Po 1  | fo Sr Če  | Pe So Ne        |
| ž.e             |                                         |     |                |                   |                 |          |           |            |           |          |           |       |           | Vrednost        |
| Sifra           | Naziv                                   |     |                |                   |                 | Količina | ЕМ        | Cena/EM    | Polnjenje | Kol×Pol  | Pakiranje | R%    | Neto cena | brez DDV        |
|                 | JABOLKA JONAGO                          | LD  |                |                   |                 | 5        | KG        | 0,0000     | 1         | 5 KG     | 3         | 0%    | 0,000     | 0,0000          |
| Dodatna navoo   | dila/opombe                             |     |                |                   |                 |          |           |            |           |          |           |       |           |                 |
|                 |                                         |     |                |                   |                 |          |           |            |           |          |           |       |           |                 |

Vrednost:

## Na izbrani datum dobavitelj ne dobavlja

1. Če kreiramo več naročil hkrati je možno, da nekateri dobavitelji na izbrani datum ne dobavljajo, zato se naročila teh dobaviteljev zadržijo v sistemu. V tem primeru se vam pojavi zgoraj desno

|           | mate 1 zad | Iržano | naročilo: |    |      | - V 📑  | Vse | eno pošlji |        |     |    |
|-----------|------------|--------|-----------|----|------|--------|-----|------------|--------|-----|----|
| opozorilo |            |        |           |    |      |        |     |            |        |     |    |
|           |            |        |           |    |      |        |     |            |        |     |    |
| Zadržana  | naročila   | so na  | aročila,  | ki | bodo | ostala | v   | košarici   | dokler | jih | ne |
| sprostim  | 0          |        |           |    |      |        |     |            |        |     |    |

Potrdi naročilo

ali primerno spremenimo dneva dostave.

2. Če želimo lahko zadržano naročilo kljub temu sprostimo tako, da ga izberemo v meniju in kliknemo

gumb Vseeno pošlji

|                  | $\sim$ | Vseeno pošlji |
|------------------|--------|---------------|
|                  |        |               |
| Dobavitelj 182   |        |               |
| Dobayitelj 150/1 |        |               |

Dobavitelj 150/1

3. Spodaj na desni strani vsakega naročila je gumb Zadrži naročilo , kjer lahko vsako naročilo zadržimo v sistemu, medtem, ko ostala naročila naročimo.

|                  | 5                     |                |                                     | Uvož     | éņa      | košarica ( | ID 483) IO | GOR, KUH | INJA          |           | ~             |
|------------------|-----------------------|----------------|-------------------------------------|----------|----------|------------|------------|----------|---------------|-----------|---------------|
|                  | <u>â</u>              | 🔀 Košarica (5) | 📅 pet, 12. 05. 2023 🔍 Ključne beser | de       | <u> </u> | loj račun  | Ċ          | ?        |               |           |               |
| Osnovna stran •  | · Pošiljanje naročila |                |                                     |          |          |            |            |          |               |           |               |
|                  |                       |                |                                     |          | Im       | iate 1 za  | adržano    | naročilo | :             | Vsee      | eno pošlji    |
| Dobaviteli       | 304                   |                | 9 artiklov, skup                    | no: 21   | 1726     | ;          |            |          | Dobavitelj 41 | 1         | Da So Na      |
| bobavitelj       |                       |                | 5 urukiov, skup                     | 10.21,   |          |            |            |          |               |           | Vrednost      |
| Šifra            | Naziv                 |                |                                     | Količina | EM       | Cena/EM    | Polnjenje  | Kol×Pol  | Pakiranje R%  | Neto cena | brez DDV      |
| 23               | ČEBULA                |                |                                     | 10       | KG       | 1,000      | 1          | 10 KG    | 0%            | 8,2000    | 2,000         |
| 2010/01/12       | KROMPIR OČIŠČEN CELI  |                |                                     | 60       | KG       | 0,110      | 1          | 60 KG    | 0%            | 8,2798    | 28,4388       |
| 1.212            | MOTOVILEC             |                |                                     | 1        | KG       | 0,000      | 1          | 1 KG     | 0%            | 6,000     | 6,000         |
| 130              | PAPRIKA RDEČA         |                |                                     | 1        | KG       | 0,000      | 1          | 1 KG     | 0%            | 8,000     | 8,000         |
| 1.0.04           | PAPRIKA RUMENA        |                |                                     | 1        | KG       | 0,000      | 1          | 1 KG     | 0%            | 8,636     | 8,000         |
| 9034             | PAPRIKA ZELENA        |                |                                     | 1        | KG       | 0,200      | 1          | 1 KG     | 0%            | 6,763     | 6,703         |
| 1000             | PARADIŽNIK GRAPOLO    |                |                                     | 5        | KG       | 0,000      | 1          | 5 KG     | 0%            | 6,8008    | 4,0700        |
| 00120300         | PARADIŽNIK OKRASNI    |                |                                     | 4        | KG       | 0,000      | 1          | 4 KG     | 0%            | 6,0004    | 0.000         |
| 248              | RADIČ RDEČI           |                |                                     | 1        | KG       | 0,000      | 1          | 1 KG     | 0%            | 8,000     | 8,4738        |
| Dodatna navodila | a/opombe              |                |                                     |          |          |            |            |          |               | Zac       | drži naročilo |

4. Ko pritisnemo gumb poslanih naročil.

Pošlji: Dobavitelj 🗸

se nam pokaže seznam zadržanih naročil in seznam

Če imamo zadržana naročila se pojavi opozorilo Naročila poslana samo delno, v košarici so ostala še:

Sistem nam v tem primeru avtomatično priporoča naslednji najbolj primeren datum za zadržana

naročila. Če nam predlagan datum ustreza ga potrdimo z gumbom <sup>V redu</sup>in nas postavi ponovno v košarico.

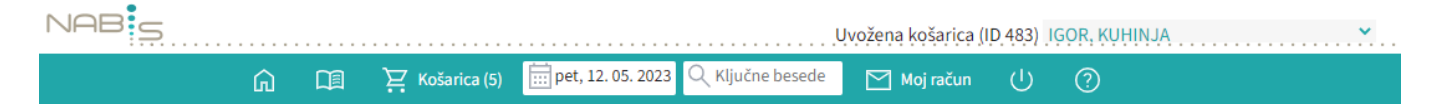

| Naročila poslana samo delno, v košarici so ostala še:                                                                                 |         |       |    |  |  |
|----------------------------------------------------------------------------------------------------|---------|-------|----|--|--|
| Predlagamo dan dostave: [pon, 01. 05. 2017] 🕑 V redu Če vam predlagan dan dostave ugaja, kliknite gumb »V redu« ali spremenite datum. |         |       |    |  |  |
| Dobavitelj                                                                                                    | Dobavni | dnevi |    |  |  |
| DOBAVITELJ 182                                                                                                    | Po      |       | Če |  |  |
|                                                                                                    |         |       |    |  |  |

## Poslana naročila

| ID naročila                        | Dobaviteli       |
|------------------------------------|------------------|
| 2017/105                           | Dobavitelj 346/1 |
| 2017/106                           | Dobavitelj 150/1 |
| 2017/107                           | DOBAVITELJ 150   |
| 2017/108                           | Dobavitelj 2     |
| Vaše naročilo je po                | slano.           |
| Kopije naročil so po               | slane na:        |
|                                    |                  |
| <ul> <li>Vaš email nasl</li> </ul> | ov               |

Dobaviteljev email

• Nabis, poslovne storitve, d.o.o.

5. Če ni sprememb pri cenikih ponovimo postopek pošiljanja naročil še za zadržana naročila.

Če v točki 4. spremenimo dan dostave na nek datum, za katerega ni cenikov za zadržane artikle se kreira v košarici na vrhu poseben seznam teh artiklov, ki niso več dobavljivi.

| Naziv artikla              | Dobavitelj   | Alternative | Količina |
|----------------------------|--------------|-------------|----------|
| SOLATA KRISTALKA           | DOBAVITELJ 1 |             | ~ 2      |
| SOLATA-ENDIVIJA-NEOČIŠČENA | DOBAVITELJ 1 |             | ~ 1      |
| SOLATA LEDENKA             | DOBAVITELJ 2 |             | ~ 2      |

Te artikle lahko uredite tako, da jim ponovno spremenite datum dobave ali pa izberete drugega dobavitelja in uporabite gumb Potrdi spremembe.

Če pa želite le izprazniti ta seznam pa pritisnete gumb Izprazni seznam nedobavljivih

Naprej na Dodatna navodila/opombe

From: https://navodila.nabis.si/ - Nabis navodila za uporabo Permanent link: https://navodila.nabis.si/posiljanje\_narocila?rev=1458319205 Last update: 2017/05/06 20:29